BIBF 建议使用:谷歌 Google Chrome 浏览器,进行功能体验。

# 在线会谈途径一

# (推荐使用)

- 1. 请使用版权经理账号登录 www. bibf. net
- 从"展商"板块进入,可快速查找到某一展商所上传的书目;从 "版权交易"板块进入,可按书目类别、语言等条件筛选到的书 目。点击每本图书右下方的"立即沟通"按钮,可与版权方进行 实时在线交流(包括:发送文字、图片、语音电话、视频等)。
- 展商/专业买家可在"立即沟通"发送文字/图片信息。确认对方 在线后,可点击语音或视频进行版权沟通。

【注】由于时差原因,您发送的信息可能会无法得到立即回复,对方版权经理将在登录网站后,回复您的留言。

# 在线会谈途径二

### (此功能在完善中)

# 如何发起会谈?

- 1. 请使用版权经理账号登录 www. bibf. net
- 2. 进入"书目管理",每本图书在功能列均有"设置约谈时间"键。
- 点击"设置约谈时间"后,在"新建会议时间"中设置日期及时间,并点击"保存"。
- 4. 设置完成的会谈时间,会被其他版权经理在浏览图书时看到,如 对方有版权交易需求,则会申请加入会谈。
- 您可以在"个人中心"-"主页"-"等待审核的会谈"位置,或
  网页右下角"即时通讯"处查看到他们的参会请求。
- 6. 在您同意该申请人的会谈申请后, 对方会收到确认消息。
- 会谈即将开始时,请在"个人中心"-"我的日程"-"我的全部 会谈表"-"详情"-"进入会谈房间"开启线上会议室,并等待 与会者加入。
- 8. 请定期在"我的日程"查询所有会谈,确保会谈工作顺畅。

#### 【注】

1) 新建会议时间的设置是基于您的电脑时间所在的时区。

举例:如果您是来自中国的版权经理 A,您设置了可预约会谈时间为9月1日17:00,来自英国的版权经理 B,在网页中看到

2

的可会谈时间为英国时间为9月1日10:00点。

- 会议发起人进入会议室后,系统将自动提醒其他参会人员进入 会议室。超过会议开始时间15分钟,会议发起人未进入会议室, 则该会议自动取消。
- 3) 目前可提前新建及预约9月24-30日阶段的会议。9月30日后, 可新建及预约会谈时间以BIBF组委会通知为准。
- 您可以先通过"立即沟通"功能建立与目标客户的联系,告知对 方自己已发起会谈,并让对方申请加入。

## 如何加入会谈?

- 1. 请使用版权经理账号登录 www. bibf. net
- 从"展商"板块进入,可快速查找到某一展商所上传的书目;从 "版权交易"板块进入,可按书目类别、语言等条件筛选到书目。
   点击每本图书右下方的"预约会谈"按钮后,再次点击默认的时间,选择"确认"并点击"保存"。
- 加入会议的请求会发送到会谈发起方。一旦您的参会请求被通过, 会在"即时通讯"处,收到会议提醒。您也可以在"个人中心" "我的日程"里查看会谈的状态。
- 4. 会议发起人(即图书版权方)进入会议室后,参会人才可以进入。

【注】

- 1) 会议发起人(即图书版权方)进入会议室后,参会人将在"即时通讯"处收到参会提醒。
- 2) 在会议过程中,参会人需点击"申请发言"并等待发起人批准后, 即可发言。